TO: EPSON 愛用者 FROM: EPSON 客服中心 主題敘述:投影機使用無線投影模組(ELPAP07)設定 WIFI 方式(連接模式-快速) 適用機型: EB-1760W、EB-1761W、EB-1770W、EB-1771W、EB-1775W、EB-1776W EB-95、EB-900、EB-905、EB-915W、EB-925 EB-85、EB-825 EB-420、EB-430、EB-470、EB-480、EB-475WI、EB-485WI、 EB-450WI、EB-450、EB-460I、EB-460、EB-455WI、EB-465I EB-1925W、EB-1920W、EB-1915、EB-1910、EB-1935/1945W EB-G5450WU(NL)、EB-G5750WU(NL)、EB-G5950(NL) EB-Z8455WU/Z8350W/8355W/Z10000/Z10005

#### 步驟一:在投影機上設定快速連線(將投影機當作無線 AP。

(1)進入投影機選單 - 選擇「網路」 - 選擇「至網路配置」。

| 影像           |                              |   | 返回          |
|--------------|------------------------------|---|-------------|
| 「言張虎         | 網路資訊 - 無線LAN<br>網路資訊 - 有線LAN |   |             |
| 設定           | 主和統治的遺                       | S |             |
| 擴展           |                              |   |             |
| 和國語          |                              |   |             |
| 資訊           |                              |   |             |
| 重設           |                              |   |             |
| [Esc] :返回 [◆ | ]::選擇 [Enter]:確認             |   | Menu]:3.8.3 |

(2)選擇「無線 LAN」

| 基本      |                           | 返回             |
|---------|---------------------------|----------------|
| 無線LAN 🕑 | 無縁LAN電源<br>連接模式           | 開啓<br>快速       |
| 安全性     | 新道<br>無線LAN系統<br>SSID白動設合 | 802.11b/g/n    |
| 有線LAN   | SSID<br>ID-0              | 明合<br>EBFF3681 |
| 郵件      | SSID顯示<br>IP地址顯示          | 開啓             |
| 其他      |                           | 用合             |
| 重設      |                           |                |
| 設定完成    |                           |                |
|         | -1-70-20                  |                |

(3)進入「無線LAN」選單後,將「無線LAN 電源」開啟、「連接模式」改為快速後返回。

| 基本                         | 2                |                     |  |  |
|----------------------------|------------------|---------------------|--|--|
| 無線LAN                      | 無線LAN電源<br>連接模式  | ●「島啓」(快速)           |  |  |
| 安全性                        | 頻)直<br>無線LAN系統   | 11ch<br>802.11b/g/n |  |  |
| 有線LAN                      | SSID自動設定<br>SSID | 開啓<br>EBFF3681      |  |  |
| 郵件                         | SSID型商示          | 開啓                  |  |  |
| 其他                         | IP地址晶示           | 開啓                  |  |  |
| 重設                         |                  |                     |  |  |
| 設定完成                       |                  |                     |  |  |
| [Esc]:返回 [◆]:選擇 [Enter]:確認 |                  |                     |  |  |

(4)設定完無線 LAN,選擇「安全性」,並將安全性改為「否」。

| 基本          | 2.                    |              |
|-------------|-----------------------|--------------|
| 無緣LAN       | 安全性<br>WEP 加密         | ●否<br>128Bit |
| 安全性         | 格式 識別広馬               | HEX<br>1     |
| 有線LAN       | 加速感識另所專 1 加速感識另所專 2   |              |
| 郵件          | 力口运动或方用用 3 力口运动或方用用 4 |              |
| 其他          | PSK                   | Open         |
| 重設          |                       |              |
| 設定完成        |                       |              |
| [Esc]:返回【◆】 | ]:選擇 [Enter]:確語       | 2            |

(5)將「無線 LAN」及「安全性」設定完成後,選擇「設定完成」。

| 基本           |         |
|--------------|---------|
| 無線LAN        | 儲存網路設定。 |
| 安全性          |         |
| 有線LAN        |         |
| 郵件           |         |
| 其他           |         |
| 重設           |         |
| 設定完成         |         |
|              |         |
| L♥」:谜框 [Enti | er」:6館記 |

(6)設定完成後選擇「儲存」即可完成無線網路設定。

| 【設定完成】               |                                         |    |  |
|----------------------|-----------------------------------------|----|--|
| 是否要儲存網路              | 安定?                                     |    |  |
| 是③                   | · 否 · · · · · · · · · · · · · · · · · · | 取消 |  |
| [Fsc] ··反同 【4》】 ··疑招 | Finterl 动行                              |    |  |

# 步驟二:確認無線網路連線狀態。

(1)返回選單後,選擇「網路」 - 「網路資訊 – 無線 LAN」確認設定。

| 影像           |                               |   | 返回        |
|--------------|-------------------------------|---|-----------|
| (言思虎         | (網路資訊 - 無線LAN<br>網路資訊 - 有線LAN | 0 |           |
| 設定           | 全網路配置                         |   |           |
| 擴展           |                               |   |           |
| 網路           |                               |   |           |
| 資訊           |                               |   |           |
| 重設           |                               |   |           |
|              |                               |   |           |
| [[Esc]:返回 [◆ | ;]:選擇 [Enter]:確認              |   | [Menu]:退出 |

(2)確認「天線高度」及「IP地址」皆取得資訊,表示設定成功。

| 影像            | 【網路資訊 - 無線LAN         |                       |
|---------------|-----------------------|-----------------------|
| 信號            | 連接模式                  | 快速                    |
| 設定            | 大塚高度<br>投影機名稱<br>SSID | EBFF3681<br>白動        |
| 擴展            | (EBFF3681-00000       | 0_pQ1080tb )          |
| 網路            | IP地址<br>子網路波爾         |                       |
| 預訊            | 開道器地址<br>MAC地址        | <br>A4.EE.57.F1.E3.64 |
| 重設            | 區碼                    | TWI                   |
| [Esc]/[Enter] | :20                   | [Menu]:退出             |

#### 步驟三:透過無線網路與筆電或手機連線設定。

方法一:筆電無線投影

(1) 投影機快速 Wi-Fi 設定完成後,筆電 Wi-Fi 需連至與投影機相同的 SSID 並連線(如圖一)。 連線成功後筆電 Wi-Fi 狀態會呈現一直轉的狀態為正常(如圖二)。

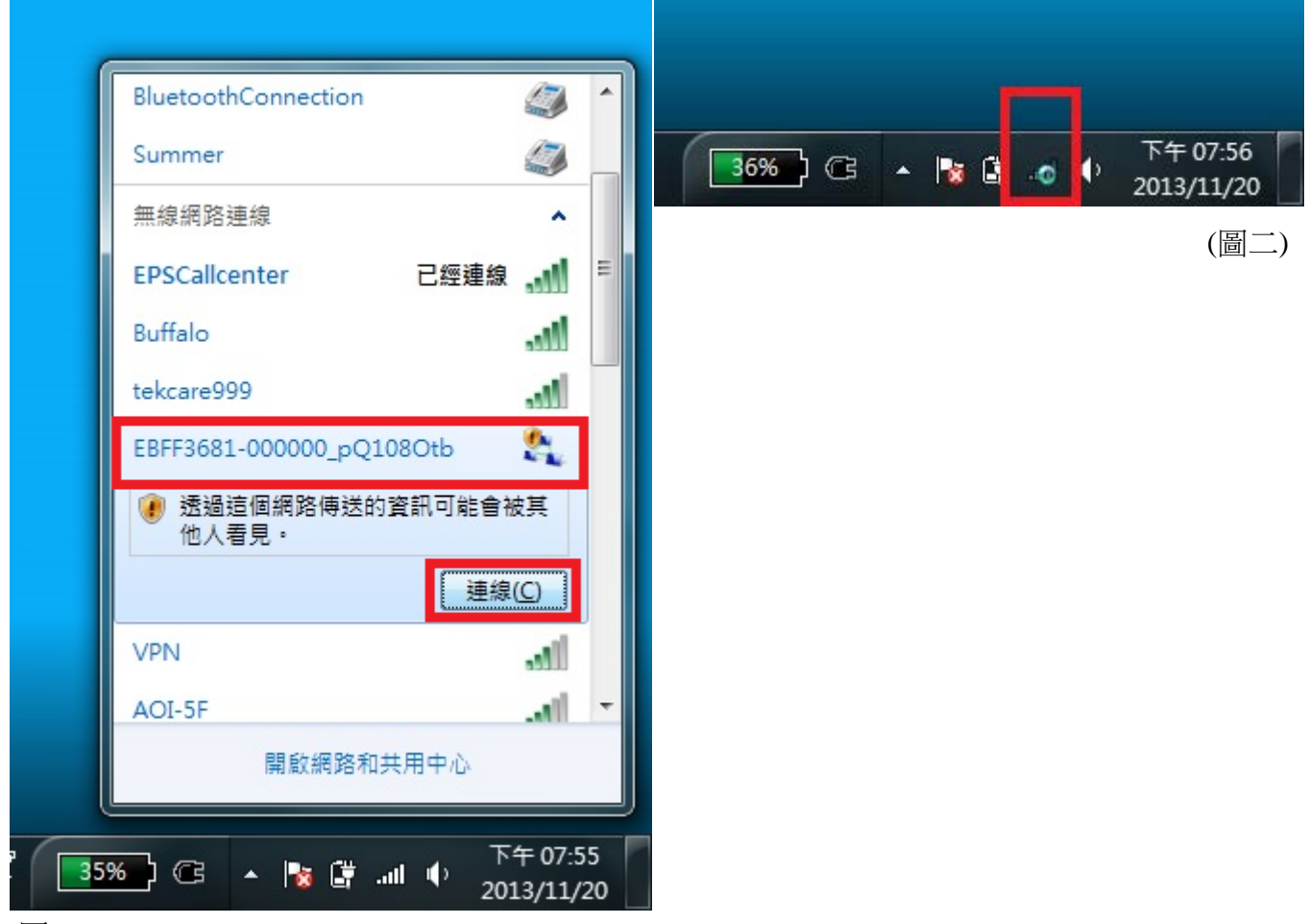

## (圖一)

(2)開啟 EasyMP Network Projection,並選擇「快速連接」後再按下「確認」。

| ZeasyMP Network Projection Ver.2.84        |
|--------------------------------------------|
| 請選擇連接模式。                                   |
| <ul> <li>◎ 快速連接</li> <li>○ 高級連接</li> </ul> |
| 將選擇的連接模式設定為今後連接的默認模式。<br>(下次不再顯示該視窗。)      |
| 確定 取消                                      |

(3)跳出防火牆安全性警告詢問是否有關閉防火牆,請選擇「是」。

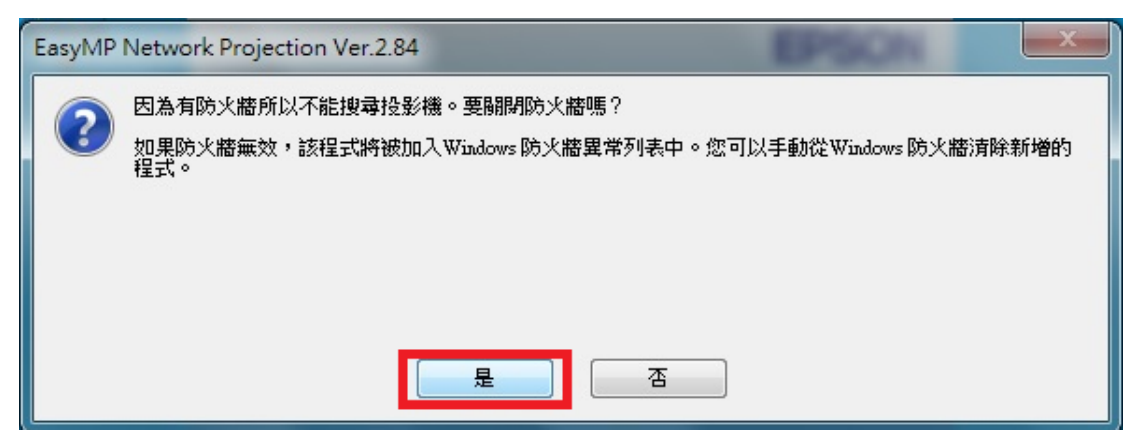

(4)等畫面搜尋完成後,直接選擇要投影的投影機並勾選,並在選擇「連線」即可投影。

| 🖌 EasyMP Network Projection Ver.2.84 - 快速連接 - |          |                     |      |      |  |
|-----------------------------------------------|----------|---------------------|------|------|--|
| Auto 自動搜尋 新手動搜尋 := 配置檔案 ▼                     |          |                     |      |      |  |
| 請選擇一台投影機並進行認                                  | 車接。      |                     |      |      |  |
| 狀態                                            | 投影機名稱    | SSID                | 信號強度 |      |  |
| 🛛 💽 待機                                        | EBFF3681 | EBFF3681-000000_pQ1 |      |      |  |
|                                               |          |                     |      |      |  |
|                                               |          |                     |      |      |  |
|                                               |          |                     |      |      |  |
|                                               |          |                     |      |      |  |
|                                               |          |                     |      |      |  |
| J                                             | 巨新列表     | 儲存在配置檔案中            |      | 清除列表 |  |
|                                               |          |                     |      |      |  |
|                                               |          |                     |      |      |  |
|                                               |          |                     |      |      |  |
| 疑難排解 <b>連接</b>                                |          |                     |      |      |  |
|                                               |          |                     |      |      |  |

### 方法二:手機無線投影

(1)手機開啟 Wi-Fi,並選擇投影機的 SSID 名稱並連接。

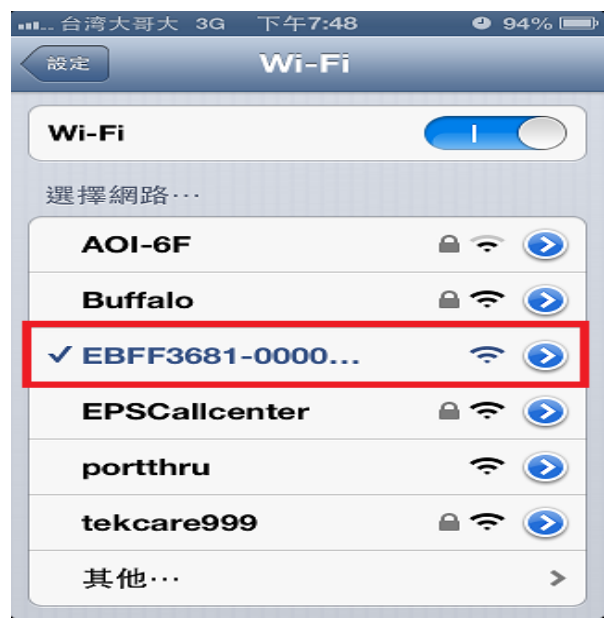

(2)手機進入 iProjection 後,點選右上角「Projector」選擇投影機。

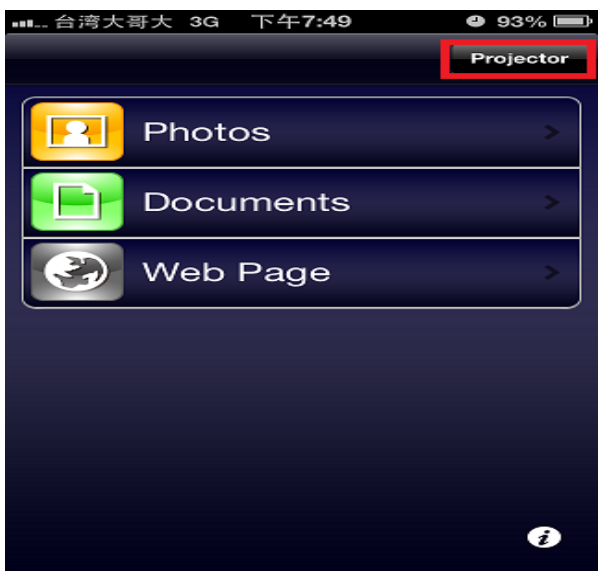

(3)待搜尋完投影機,選擇要投影的機器型號,並選擇右上角的「Connect」建立連線。

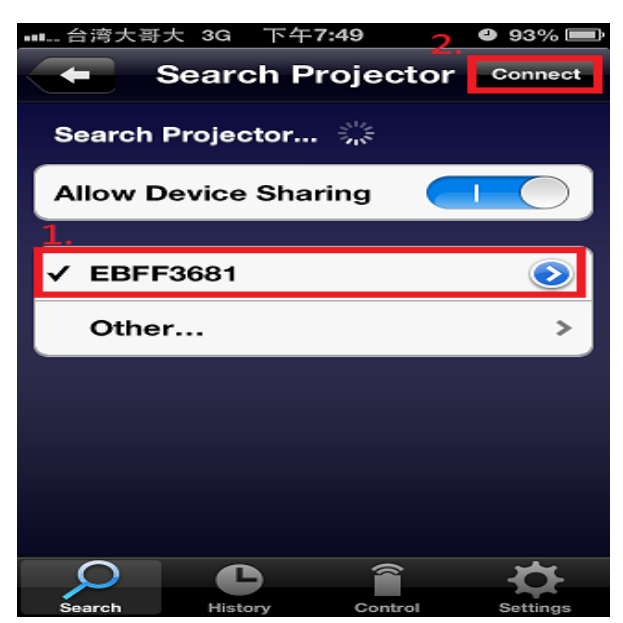

(4)跳出「是否確認要連線此投影機?/Connect to the Projector?」請選擇 OK 按鍵。

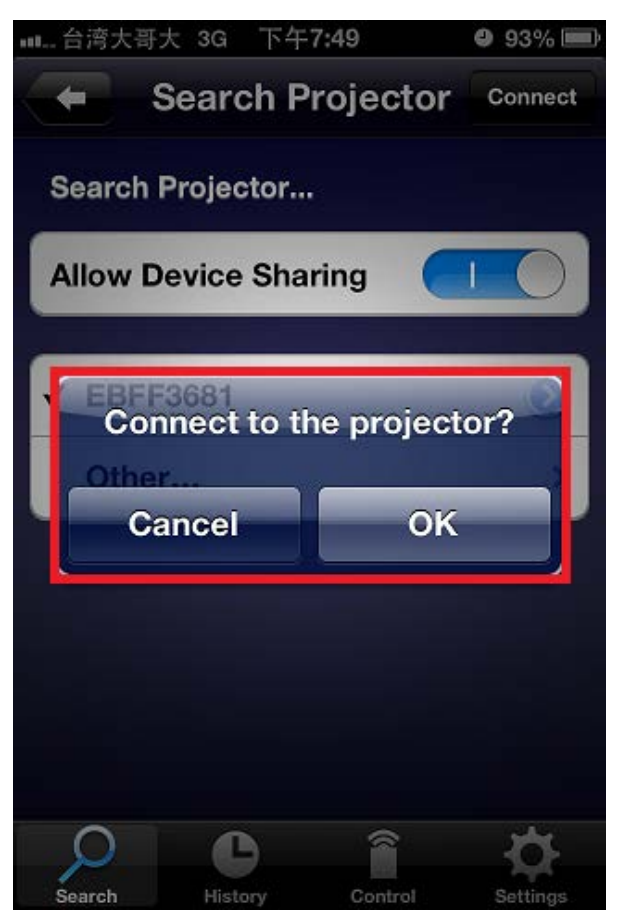

(5)當連線成功時,右上角的「Projector」會呈現紅色即可投影。

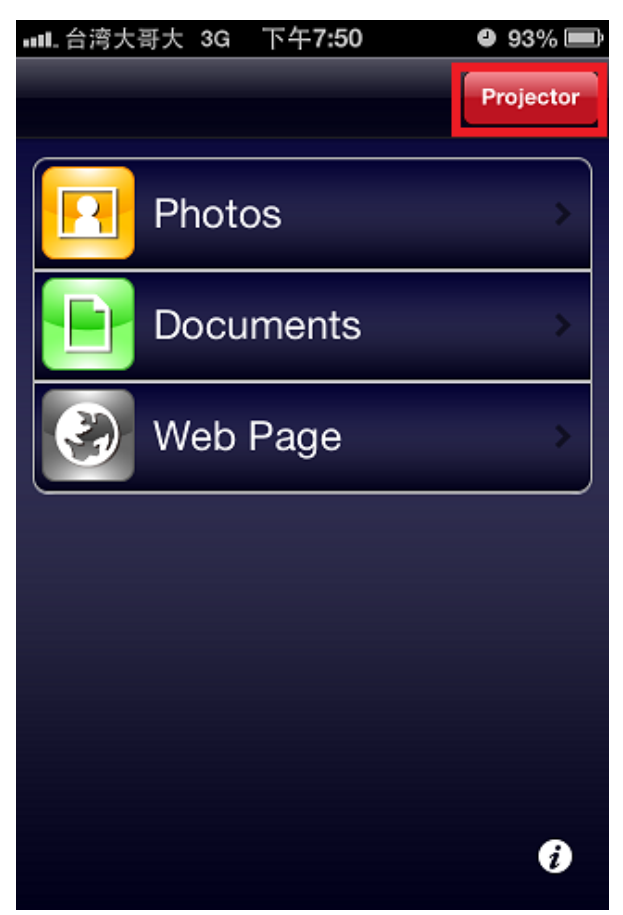